# MUNI Med

## JAK SI NECHAT UZNAT PŘEDMĚTY ZE ZAHRANIČNÍHO POBYTU?

### <u>PŘEDPOKLADY</u>:

- Založený záznam o pobytu v aplikaci "Evidence údajů o stážích, studijních a pracovních pobytech". Postup: Student -> Během studia -> Stáže a pobyty -> Založit novou stáž, studijní nebo pracovní pobyt)
- Zkontrolujte v pravém horním rohu, že jste stáž založili pod správnou fakultou a ve správném období
- U záznamu o zahraničním pobytu uvedete jako "Administrátora" svoji studijní referentku
- Dále záznam o pobytu musí obsahovat tyto Vámi naskenované dokumenty:
  - Learning Agreement (pro studijní pobyty) nebo Training Agreement (pracovní pobyty)
  - \* (Changes to Learning/Training Agreement pokud byly nějaké změny v průběhu pobytu)
  - \* Confirmation of Studies (pro studijní pobyty) nebo Confirmation of Placement Period (pro pracovní pobyty)
  - \* Transcript of records (nutný v případě studijních pobytů, povinných prázdninových stáží a předpromočních stáží) nebo Certifikát IFMSA

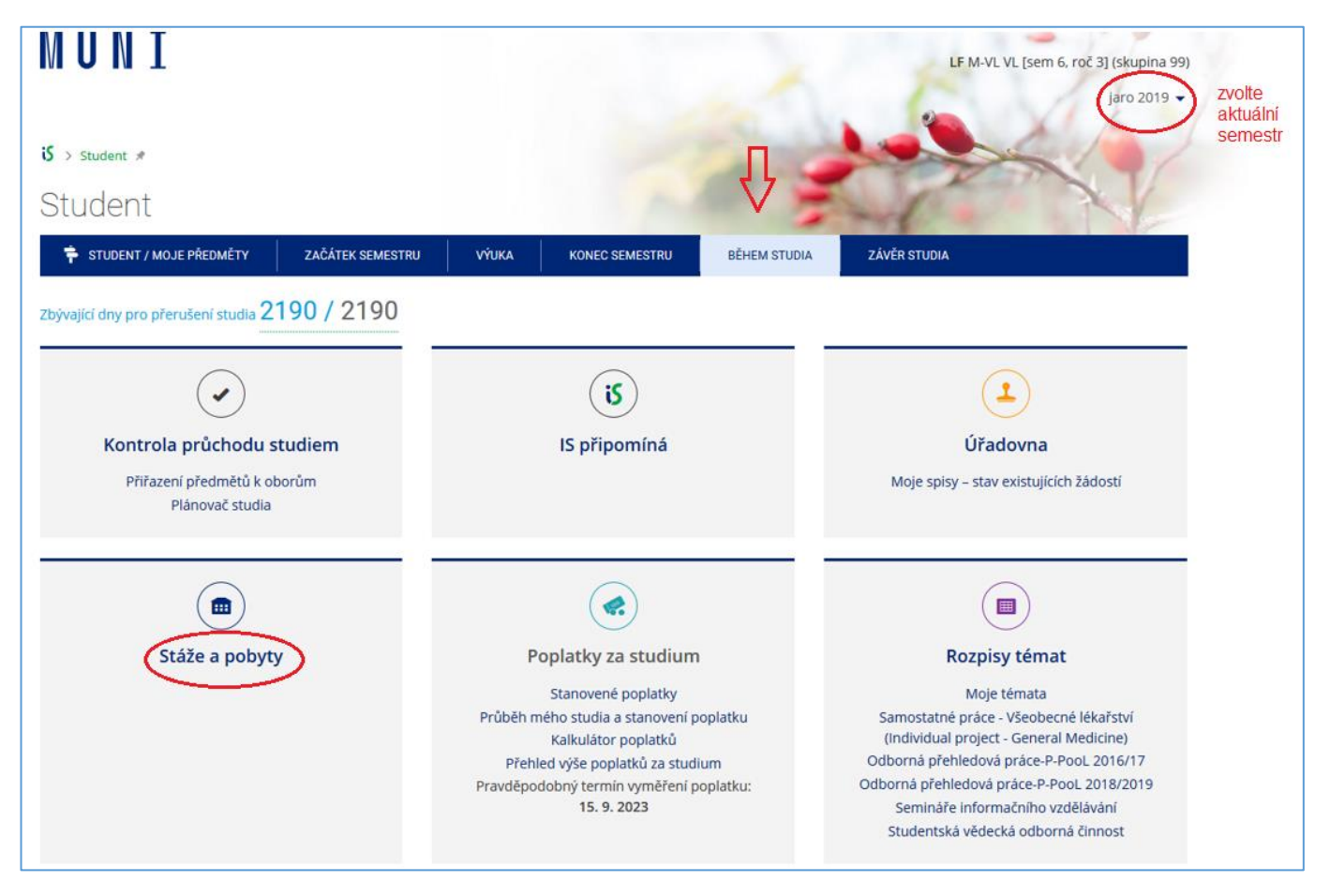

Obrázek 1

#### 1) VOLBA/ZALOŽENÍ POBYTU

Skrze agentu "Stáže a pobyty" zvolte pobyt, ze kterého si chcete nechat uznat předměty a klikněte na "Editovat vybrané".

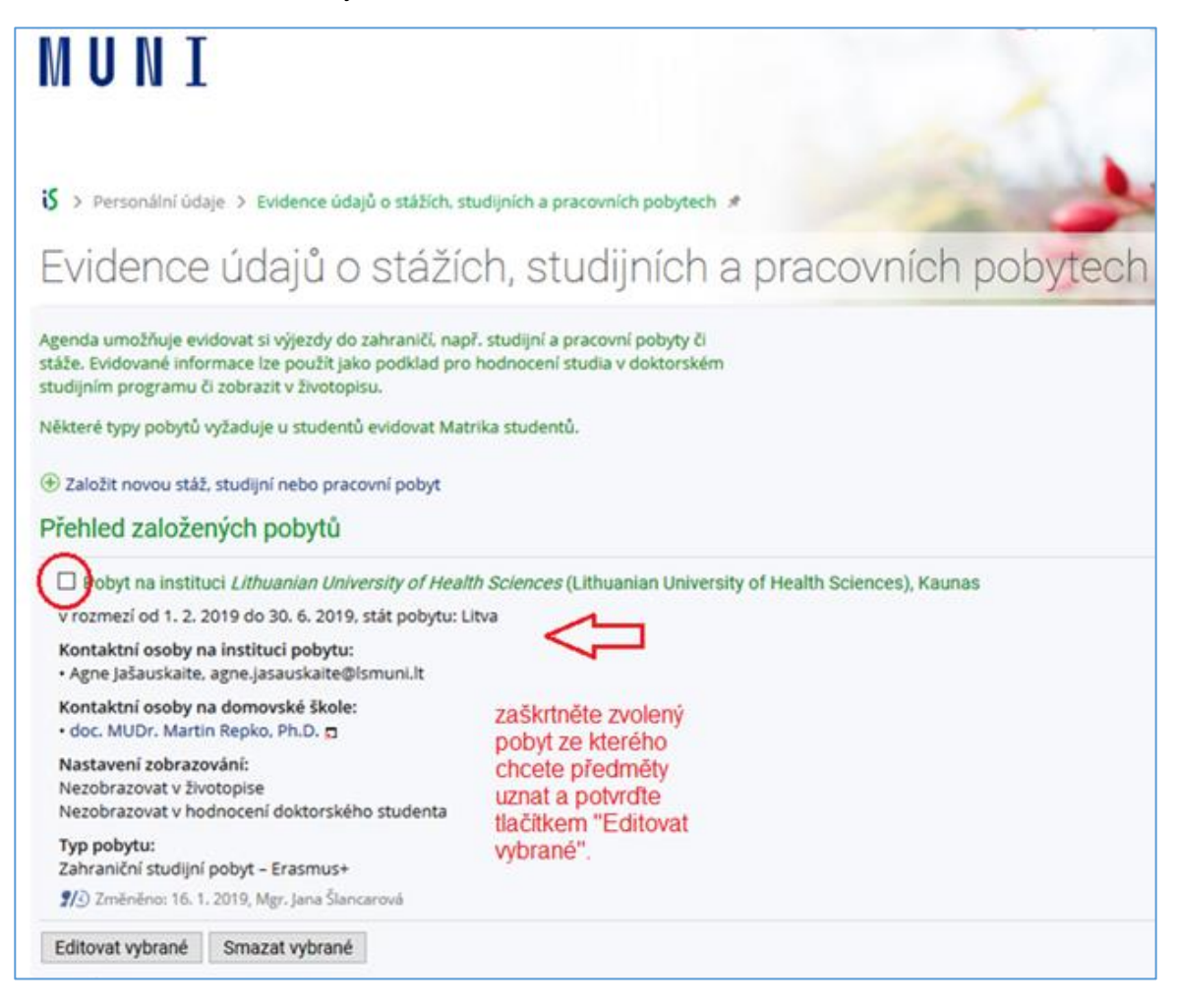

Obrázek 2

2) Scroll sjedete dolů, na konec stránky, kde v sekci "Absolvované předměty" kliknete na tlačítko "Vložit předmět"

| Dokumenty<br>Elektroni<br>Elektroni<br>Elektroni<br>zrušení doku                                       | <b>/ ke stáži:</b> (2)<br>cká verze doku<br>cká verze doku<br>cká verze doku<br>umentů •               | umentu Learning Agreement<br>umentu Confirmation of Studies<br>umentu Transcript of Records                                                                                                    | Obrázek 3                             |
|----------------------------------------------------------------------------------------------------|----------------------------------------------------------------------------------------------------|----------------------------------------------------------------------------------------------------|---------------------------------------|
| Typ dokume                                                                                             | entu: vybra                                                                                            | at ~                                                                                                    |                                       |
| Dokument:                                                                                              | Procházet                                                                                              | Soubor nevybrán.                                                                                                    |                                       |
| Dokument s<br>PDF bude pr<br>Absolvovan<br>Evidence pře<br>předměty, k<br>i hostitelsko<br>Agreement a | mi byt pouze v<br>oveden auton<br>edmětů, které<br>teré jsou na př<br>u školou (např<br>a zároveň na d | ve formatu PDF. V pripade vloženi souboru v jinem for<br>natický převod obvykle do druhého dne.<br>byly úspěšně absolvovány v rámci pobytu. Vyplňte po<br>říslušných dokumentech potvrzeny vysílací fakultou<br>. předmět musí být potvrzen na dokumentu Learning<br>okumentu Transcript of Records). | uze                                   |
| LF:XX_12412                                                                                            | 10 Immune re                                                                                           | sponse and infections: Immune response (Lithuanian                                                                                                    | University of Health Sciences), 8 kr. |
| zrušení přec<br><u>Vložit pře</u>                                                                      | lmētů •<br>edmět                                                                                       | Zakliknete "Vložit předmět" a začne vyplňovat údaje o předmětu                                                                                                    | te                                    |
| ( <b>i</b> ) P                                                                                         | odat žádost o                                                                                          | uznání předmětů 🛞                                                                                                    |                                       |

#### 3) VLOŽENÍ ZAHRANIČNÍCH PŘEDMĚTŮ

Nyní začněte vyplňovat údaje o předmětech absolvovaných v zahraničí, přičemž vyplňujte pouze ty předměty, které jsou potvrzeny na LA nebo v CHLA, a které jste úspěšně absolvovali. Předměty se zakládají jednotlivě!

**Postup**: Zkontrolujte si, že pracujete ve správném období – předměty Vám budou uznány do toho období, které máte aktuálně zvolené –> vepište název předmětu, jak jej máte v LA např. "Immune Response and Infections" –> zadejte počet získaných kreditů –> vložte ukončení předmětu, o jehož uznání žádáte na LF MU a Vaše získané hodnocení –> kliknete na Uložit (obrázek 4) –> bude vyžadováno druhé potvrzení - kliknete na "skutečně uložit" (obrázek 5)

I pracovní stáže musí být uznány. V tomto případě vytvořte předmět s názvem stáže, který si vymyslíte. Předmět bude mít stejný počet kreditů jako předmět, za který bude stáž uznána (informaci o tomto naleznete na *Confirmation of Placement Period*). Ukončen bude zápočtem.

| S > Personál                                          | ní údaje 🗲 Absolv                                                                                          | ované předměty                                                                                               | zahraničního studijního po                                                                                                    | obytu 🖈                                                                                                    |
|-------------------------------------------------------|----------------------------------------------------------------------------------------------------|----------------------------------------------------------------------------------------------------|----------------------------------------------------------------------------------------------------|----------------------------------------------------------------------------------------------------|
| Absolv                                                | vované p                                                                                                   | redmě                                                                                                    | ty zahranič                                                                                                    | ního studijního pobytu                                                                                                    |
| Zahraniční stud<br>Období studia: j                   | <mark>lijní pobyt</mark> <i>na instil</i><br>jaro 2019                                                     | <i>tuci</i> Lithuanian U                                                                                     | niversity of Health Sciences                                                                                                    | s (od 1. 2. 2019 do 30. 6. 2019)                                                                                                    |
| Upoz<br>Přev<br>Systé<br>V příj<br>Je zal             | cornění: Předmět m<br>odní tabulku mezi s<br>im hodnocení MU o<br>padě nejasností oh<br>kázáno zadávat pře | nusí být zadán dl<br>systémem hodno<br>odpovídá systém<br>ledně převodu z<br>s <mark>dměty, které net</mark> | e evidence předmětů na M<br>cení zahraniční školy a MU<br>u ECTS a naleznete jej v ap<br>námek nebo ukončení přec<br>byly úspěšně absolvovány! | IU.<br>I naleznete ve studijní smlouvě (Learning Agreement) nel<br>likaci: Přehled možných ukončení a hodnocení a<br>dmětu se obratte na pověřenou osobu dané katedry neb |
| Název předmět<br>Immune respo<br>Název předmět        | tu ve vyučovacím j<br>nse and infections:<br>tu anglicky (povinn                                           | azyce (povinné, r<br>Infection<br>é pro DS, max. 1                                                           | nax. 128 znaků, zadávejte v<br>00 znaků):                                                                                                    | v latinské abecedě):                                                                                                    |
| Počet kreditů:<br>8<br>Jména učitelů:                 | Ukončení:<br>Z                                                                                             | Hodnocení:<br>Z                                                                                              | Vyučovací jazyk:<br>eng angličtina                                                                                                    | Ukončení předmětu<br>absolvovaného v<br>zahraničí musí být<br>stojné jako ukončení                                                                                        |
| Titul před                                            | Jméno                                                                                                    | Příjmení                                                                                                    | Titul za                                                                                                    | předmětu, který chcete<br>uznat na LF MU!                                                                                                    |
| Škola, která pře<br>Lithuanian Univ<br>Společná pozná | edmět vyučuje:<br>ersity of Health Sci<br>ámka k předmětu                                                  | ences<br>(max. 254 znaků)                                                                                    | 10                                                                                                    |                                                                                                    |
| <b>Uložit</b> Neu                                     | kládat                                                                                                    |                                                                                                    |                                                                                                    |                                                                                                    |

Obrázek 4

**POZOR**: Je-li v zahraničí předmět pouze jeden a u nás je rozdělen na cvičení a zkoušku, musíte tento zahraniční předmět založit dvakrát, pokaždé s jiným ukončením Z, ZK:

Např. Když jste absolvovali v zahraničí zkoušku z IMUNOLOGIE, přičemž ji chcete uznat za naši VLIM051p Imunologie – přednáška (ukončená zkouškou), je to jednoduché, zadáte jako hodnocení "zk" a vyplníte známku, kterou jste dostali. (pokračujete bodem 4). Pokud však chcete Imunologii ukončenou ze zahraničí uznat za naši VLIM051c Imunologii – cvičení (ukončeno zápočtem), musíte založit další nový předmět se stejným názvem (vrátíte se k bodu 2), avšak vložíte ukončení Z zápočet (obrázek 4) a dále pokračujete v uznání.

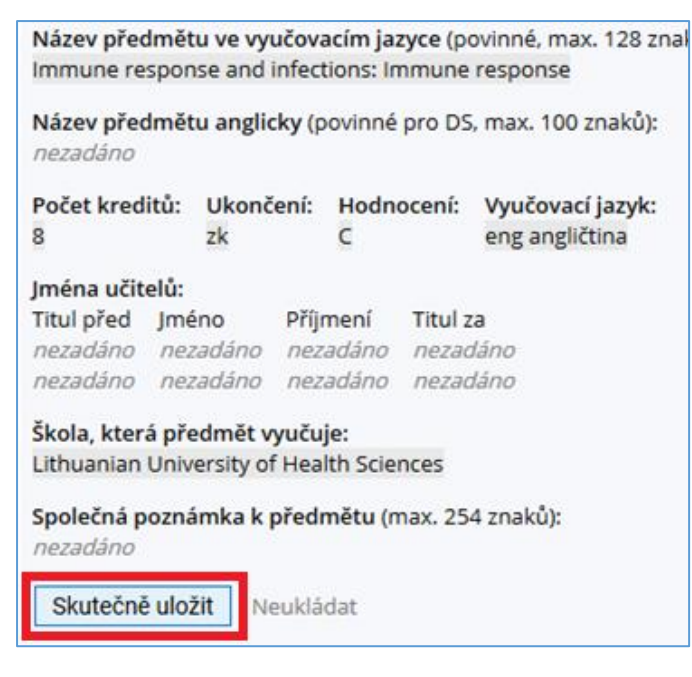

Obrázek 5

#### 4) PODÁNÍ ŽÁDOSTI

Jakmile máte všechny absolvované předměty ze zahraničí správně založené, tj. seznam v sekci Absolvované předměty je kompletní, můžete podat žádosti o uznání předmětů (obrázek 6).

| Dokumenty ke s<br>Elektronická v<br>Elektronická v<br>Elektronická v<br>zrušení dokumer<br>Typ dokumentu:                                                                        | erze dokur<br>erze dokur<br>erze dokur<br>erze dokur<br>ntů •                                             | mentu Learning Agree<br>mentu Confirmation o<br>mentu Transcript of Re                                                                                                  | ment<br>f Studies<br>ecords                                                                                                    |                                                                                                    |
|----------------------------------------------------------------------------------------------------|----------------------------------------------------------------------------------------------------|----------------------------------------------------------------------------------------------------|----------------------------------------------------------------------------------------------------|----------------------------------------------------------------------------------------------------|
| Dokument: Pro                                                                                                    | cházet                                                                                                    | Soubor nevybrán.                                                                                                    |                                                                                                    |                                                                                                    |
| Dokument smí by<br>PDF bude proved                                                                                                    | ýt pouze ve<br>len automa                                                                                 | e formátu PDF. V přípa<br>atický převod obvykle                                                                                                    | dě vložení souboru v<br>do druhého dne.                                                                                                    | / jiném formátu než                                                                                                    |
| Absolvované pře<br>Evidence předmě<br>předměty, které j<br>i hostitelskou ško<br>Agreement a záro<br>LF:XX_1241212 H<br>LF:XX_1241210 In<br>LF:XX_1241210 In<br>zrušení předměto | edměty:<br>sou na přís<br>sou na přís<br>olou (např.<br>oveň na do<br>uman repr<br>nmune res<br>nmune res | yly úspěšně absolvová<br>slušných dokumentec<br>předmět musí být pot<br>kumentu Transcript o<br>oductive health and e<br>ponse and infections:<br>ponse and infections: | ny v rámci pobytu. V<br>n potvrzeny vysílací f<br>vrzen na dokumentu<br>f Records).<br>ssentials of clinical st<br>Infection (Lithuaniar<br>Immune response (L | /yplñte pouze<br>akultou<br>I Learning<br>tudies (Lithuanian Univ<br>I University of Health S<br>Lithuanian University of |
| 🕀 Vložit předmě                                                                                                    | it                                                                                                    |                                                                                                    |                                                                                                    |                                                                                                    |
| (i) Podat                                                                                                    | žádost o u                                                                                                | znání předmětů 🛞                                                                                                    |                                                                                                    |                                                                                                    |

Obrázek 6

5) Zvolte si předměty ze zahraničí, za které požadujete uznat předměty LF.

| Poda                                       | ávání žádostí o uznání předmětů z jin                                                                                                    |
|--------------------------------------------|----------------------------------------------------------------------------------------------------|
| Žádosti o u                                | uznání předmětů z Masarykovy univerzity do studia na Lékařské fakultě                                                                                                    |
| Informa                                    | ce pro studenty                                                                                                    |
| • Dopo<br>se za<br>studi<br>seme           | ručujeme žádat o uznání i s kredity. jelikož kreditová hodnota za uznané předměty<br>počítává pro účely posouzení, zda bylo dosaženo minimální kreditové hodnoty<br>a. Kredity se nezapočítávají pouze do počtu kreditů potřebných pro postup do dalšího<br>stru. |
| Vybrat všeo<br>Pokračov                    | hny předměty Zrušit výběr všech předmětů<br>vat na podání žádostí                                                                                                    |
| jaro 2019<br>LF:XX_1<br>LF:XX_1<br>LF:XX_1 | 241210 Immune response and infections: Immune response, zk, C, 8 kr.<br>241211 Immune response and infections: Infection, z, Z, 8 kr.<br>241212 Human reproductive health and essentials of clinical studies, zk, C, 8 kr.                                        |
| Vybrat všeo                                | hny předměty Zrušit výběr všech předmětů                                                                                                    |
| Pokračov<br>Přehled vše                    | vat na podání žádostí<br>ech mých žádostí                                                                                                    |

Obrázek 7

#### 6) PŘEHLEDOVÁ STRÁNKA SE VŠEMI PŘEDMĚTY

Vždy ponechte zvolenou možnost uznání s kredity. Chcete-li si uznat předměty za předměty na LF MU, vložte kód, který má předmět na LF MU přidělený (z LA) –> "podat žádost k tomuto předmětu" nebo "podat žádost ke všem předmětům". Zkontrolujte správnost vyplněných údajů.

| F:XX_1241210 Immune response and infections                                                                                                    | Immune response, podrobně 🗖                                                                                                    |
|----------------------------------------------------------------------------------------------------|----------------------------------------------------------------------------------------------------|
| ) uznání nového předmětu bude požádáno s r                                                                                                    | ásledujícími údaji původního předmětu:                                                                                                    |
| · Období: jaro 2019                                                                                                    |                                                                                                    |
| <ul> <li>Ukončení: zk</li> </ul>                                                                                                    |                                                                                                    |
| * Hodnocení: C                                                                                                    | Zádejte                                                                                                    |
| <ul> <li>Počet původně absolvovaných kreditů: 8</li> </ul>                                                                                                    | vždv s                                                                                                    |
| e kradity O baz kraditů (2)                                                                                                    |                                                                                                    |
| Předmět, který chci uznat na základě studia LF:X<br>Immune response                                                                                                    | kredity.<br>X_1241210 Immune response and infections:                                                                                        |
| Předmět, který chci uznat na základě studia LF:X<br>Immune response                                                                                                    | kredity.<br>X_1241210 Immune response and infections:                                                                                        |
| Předmět, který chci uznat na základě studia LF:X<br>Immune response<br>nechci dohledávat jiný předmět, chci si ne<br>Vepište slovo z názvu nebo kód předmětu:                                                                         | kredity.<br>X_1241210 Immune response and infections:<br>that uznat původní<br>Vložte kóc                                                    |
| Předmět, který chci uznat na základě studia LF:X<br>Immune response<br>nechci dohledávat jiný předmět, chci si ne<br>Vepište slovo z názvu nebo kód předmětu:                                                                         | kredity.<br>X_1241210 Immune response and infections:<br>that uznat původní<br>Vložte kóc<br>předmětu                                        |
| Předmět, který chci uznat na základě studia LF:X<br>Immune response<br>nechci dohledávat jiný předmět, chci si ne<br>Vepište slovo z názvu nebo kód předmětu:                                                                         | kredity.<br>X_1241210 Immune response and infections:<br>that uznat původní<br>Vložte kóc<br>předmětu<br>na LF MU                            |
| Předmět, který chci uznat na základě studia LF:X<br>Immune response<br>nechci dohledávat jiný předmět, chci si ne<br>Vepište slovo z názvu nebo kód předmětu:<br>LF v<br>Vyhledat předmět                                             | kredity.<br>X_1241210 Immune response and infections:<br>that uznat původní<br>Vložte kóc<br>předmětu<br>na LF MU<br>a klikněte              |
| Předmět, který chci uznat na základě studia LF:X<br>Immune response<br>nechci dohledávat jiný předmět, chci si ne<br>Vepište slovo z názvu nebo kód předmětu:<br>LF v<br>Vyhledat předmět                                             | kredity.<br>X_1241210 Immune response and infections:<br>that uznat původní<br>Vložte kóc<br>předmětu<br>na LF MU<br>a klikněte<br>vyhledat. |
| Předmět, který chci uznat na základě studia LF:X<br>Immune response<br>rechci dohledávat jiný předmět, chci si ne<br>Vepište slovo z názvu nebo kód předmětu:<br>LF v<br>Vyhledat předmět<br>Započítat předmět mezi povinně-volitelné | kredity.<br>X_1241210 Immune response and infections:<br>that uznat původní<br>Vložte kóc<br>předmětu<br>na LF MU<br>a klikněte<br>vyhledat. |

Obrázek 8

**POZOR:** nezaškrtávejte "nechci dohledávat jiný předmět, chci si nechat uznat původní"! Tuto volbu zakliknete pouze v případě, že si uznáváte volitelné předměty C.

#### 7) SPRÁVNĚ PODANÁ ŽÁDOST

Náhled na úspěšně podanou žádost o uznání předmětu ze zahraničního pobytu. Máte zde možnost "Podat další žádost ke stejnému předmětu" pro případ, že se obsahově kryje ještě s jiným předmětem vyučovaným na LF MU.

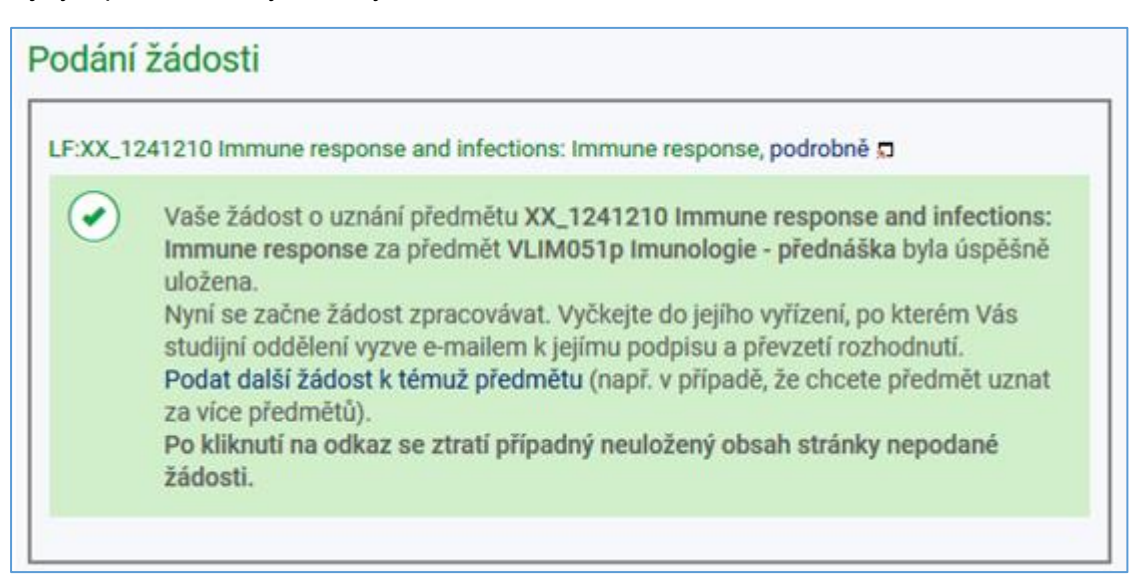

Obrázek 9

#### 8)ZAPSÁNÍ PŘEDMĚTŮ DO EVIDENCE STUDIA

Po vyřízení žádosti pověřeným administrátorem zahraničního pobytu (Vaší studijní referentkou), Vám budou předměty zapsány do evidence studia

#### 9) Z K R Á C E N Á N Á P O V Ě D A

Stáže a pobyty -> Přehled založených pobytů, zvolit, editovat -> Absolvované předměty, vložit předmět -> vyplníte název předmětu kredity dle zahraniční instituce, avšak s hodnocením předmětu na LF MU (zápočet, zkouška nebo kolokvium) -> Uložit -> Skutečně uložit -> Podat žádost o uznání předmětů -> zvolte předmět/y, Pokračovat na podání žádostí -> vyhledat předmět vložením kódu LF -> Podat žádost k tomuto předmětu nebo podat žádost ke všem předmětům

#### GRATULUJEME,

#### MÁTE HOTOVO!

#### TÝM STUDIJNÍHO ODDĚLENÍ LF MU